# Guide Ultime de l'Étudiant en Droit (GUED)

GUIDE D'AIDE À LA RÉUSSITE RÉDIGÉ PAR LUCAS PAVONE UNE INITIATIVE DE L'ÉCOLE DE DROIT UMONS-ULB

ÉDITION 2023/2024

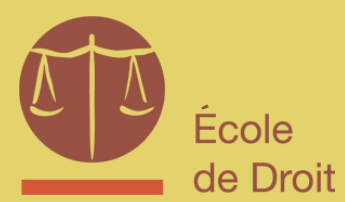

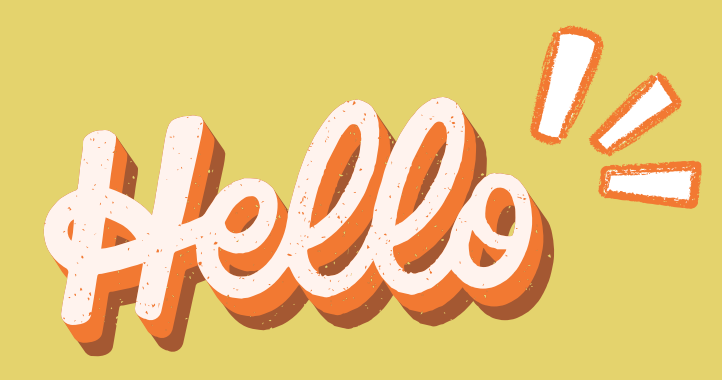

Bienvenue dans le Guide Ultime de l'Étudiant en Droit ! (GUED) Cet ouvrage saura t'éclairer la voie afin de réussir le plus sereinement possible ta transition universitaire au sein de l'Université de Mons, et notamment au travers de ses aspects numériques.

Notre École de Droit, forte de sa collaboration avec l'Université Libre de Bruxelles, est particulièrement complète au niveau des services mis à la disposition des étudiants, en comparaison avec d'autres facultés : l'étudiant est amené, tout au long de son parcours, à manier d'une part les outils numériques de l'UMONS, mais également ceux de l'ULB. En soit, tu es normalement déjà au courant de cette information, puisque ton inscription s'est déroulée sur le site Internet de l'ULB et non celui de l'UMONS !

Cette double identité t'impose donc, à terme, d'avoir une parfaite maîtrise des nombreux outils disponibles, ce qui peut parfois être déstabilisant en début d'année. Et pour pallier cette situation, nous avons donc rédigé ce guide. Tu y trouveras, en toute logique, toutes les informations nécessaires quant aux accès UMONS & ULB, à l'utilisation des outils numériques (Office, One Drive, Hyperplanning, ...) mais aussi d'autres informations pratiques qui te seront très utiles pour tout ton cursus à Mons.

Envie d'en savoir plus ?

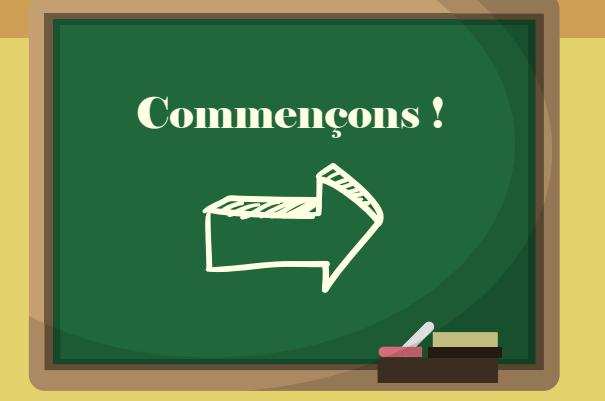

# Pour bien comprendre

#### Quelques informations qu'il est nécessaire que tu assimiles d'emblée...

En tant qu'étudiant à l'École de Droit, tu es inscrit à l'ULB mais tu suis les cours sur le site de Mons, donc dans divers locaux de l'Université de Mons. Cette double inscription fait que notre statut est unique : en tant qu'étudiant, ça nous apporte plus de droits et d'obligations que d'autres.

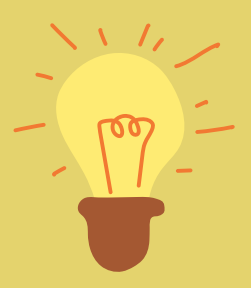

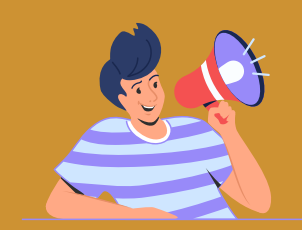

### Ce qu'il faut retenir

Mémorise bien ces différents points !

<u>Ton inscription et tous les aspects administratifs dépendent de l'ULB</u> : ton inscription, le paiement de ton minerval, le téléchargement des attestations de fréquentation scolaire (pour les transports en commun ou les caisses d'allocations familiales), tes relevés de notes, ton PAE... Tout ceci dépend de Bruxelles ! Le secrétariat de l'ED peut éventuellement t'aider pour ces points, mais pas le Service Inscriptions de l'UMONS.

2

<u>Ta vie sur place sur le site de Mons relève de l'UMONS :</u> l'accès à ton horaire de cours, la réservation de salles, les services U-HELP/U-PSY/etc, les salles informatiques et d'étude, les Presses Universitaires Montoises ("P.U.M" en abrégé, pour te procurer tes syllabus et livres), ... Tout ceci dépend de Mons ! Inutile donc de se tourner vers les instances de l'ULB pour ces points.

3

<u>Tu es étudiant dans deux universités en même temps :</u> même si ton inscription se fait à l'ULB, tu es aussi étudiant à l'UMONS ! Donc, tu as accès à tous les différents services numériques que chaque université propose. De manière non-exhaustive : la suite Office 365 (Word, Excel, Powerpoint, ...), la boite mail Outlook, Moodle (UMONS)/l'Université Virtuelle (ULB), MyUMONS (UMONS)/MonULB (ULB), etc...

## Les outils numériques

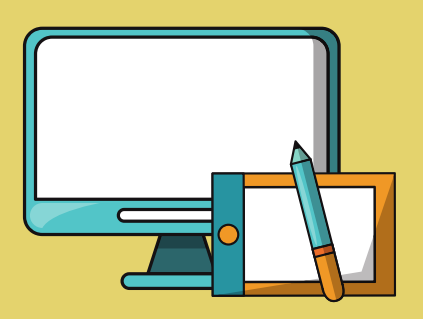

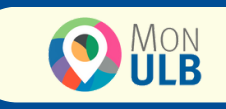

Portail général où tu pourras contrôler l'ensemble de tes données administratives, télécharger des attestations, consulter tes notes, te réinscrire, payer le minerval, ... Il existe aussi une application pour mobile.

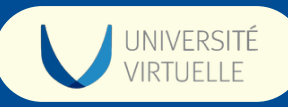

Plateforme multi-usages qui te permet de télécharger des documents mis en ligne par ton professeur, poser tes questions dans les forums, recevoir des communications de tes professeurs, remettre des documents, ...

### Office 365

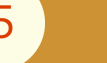

W

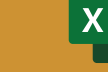

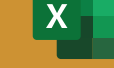

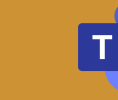

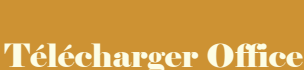

1. Rends-toi sur www.office.com

0

- 2.Connecte-toi avec identifiants UMONS ou ULB
- 3. Clique sur : Installer Office ~

En tant qu'étudiant, tu bénéficies d'une licence Microsoft Office 365 aussi bien à l'ULB qu'à l'UMONS. Cette dernière comprenant Word, Excel et Powerpoint est automatiquement activée lorsque tu t'es acquitté du paiement des 50€ de frais d'inscription obligatoires. Tu as aussi deux boites mails Outlook.

### Intranet Student

Intranet universitaire débordant d'informations pratiques. C'est là que se trouve MyUMONS, tes programmes de cours et fiches ECTS, les horaires des salles d'étude. bibliothèques, ...

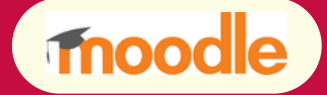

Moodle est l'homologue de l'Université Virtuelle. Il présente certaines fonctionnalités identiques mais tu ne l'utiliseras quasiment jamais, sauf pour certains cours donnés entre plusieurs facultés.

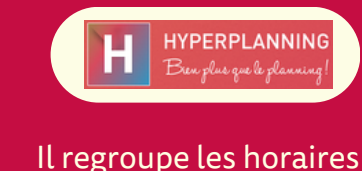

de cours de toutes les facultés de l'UMONS et te seras indispensable pour bien t'organiser. Tu y trouves aussi tes horaires de TP et d'examens.

### Se connecter

#### Connaitre ses identifiants UMONS/ULB & savoir comment changer ses mots de passe

Avec deux identités électroniques, pas toujours facile de s'en sortir. Voyons ensemble les différentes identités électroniques, mais aussi comment les modifier si jamais tu en perds l'accès.

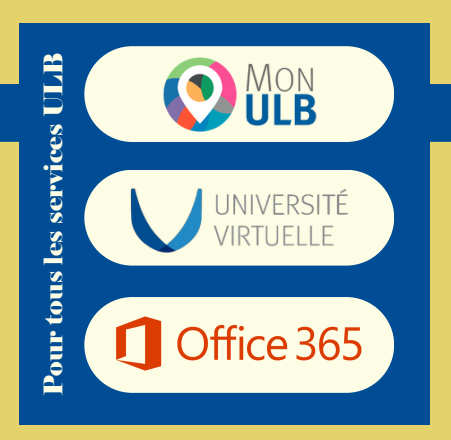

#### Ton mot de passe

Le mot de passe que tu as choisis lorsque tu as été invité par mail à créer tes identifiants UMONS.

#### Ton login : l'ULB-ID

L' « ULB ID » est ton identifiant ULB. Il se compose de 4 lettres, suivies de 4 chiffres. (Ex : lpav4758) Pour Office, il s'agit de ta boite mail : "prénom.nom@ulb.be"

#### Ton login : ton matricule

Ton matricule UMONS est composé de six chiffres. Tu as du le recevoir par mail après la confirmation de ton inscription par l'ULB.

Pour Office, il s'agit de ta boite mail : "matricule@umons.ac.be"

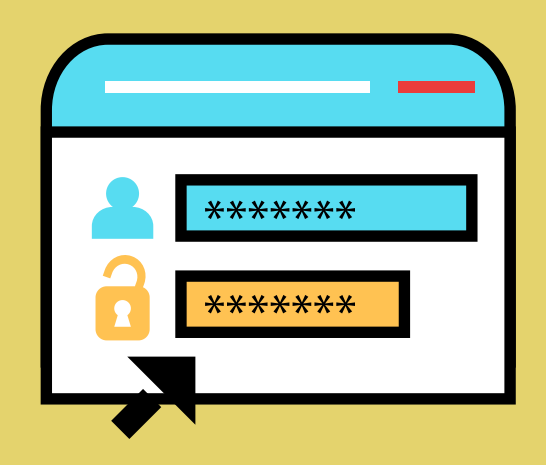

Ton mot de passe

Le mot de passe choisi pour te connecter à MonULB est le même pour tous les services de l'ULB.

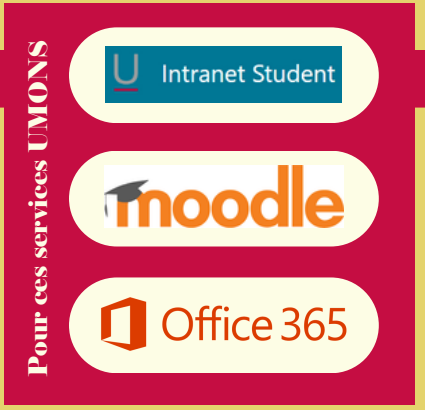

#### Changer son mot de passe UMONS

Il te suffit de cliquer sur "J'ai oublié mon mot de passe" lorsque tu essaies de te connecter.

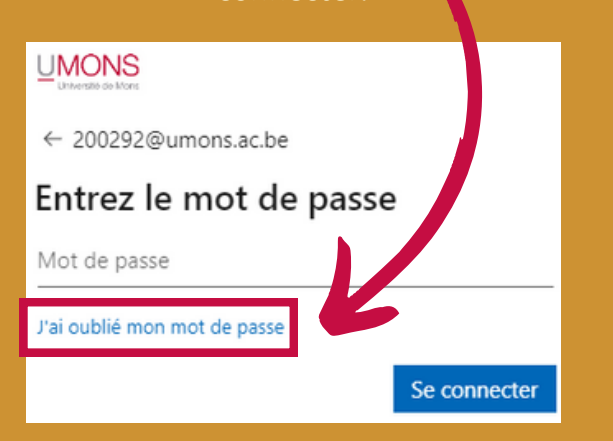

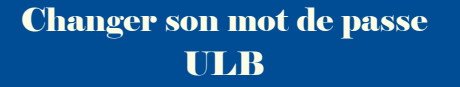

<u>Pour MonULB :</u> il te suffit de cliquer sur "Mot de passe oublié ?"

<u>Pour Office 365</u> : rends-toi sur le site du Support ULB et cherche "J'ai oublié mon mot de passe Microsoft 365." Suis les étapes puis clique sur le bouton "Nouveau mot de passe"

### Office 365

#### Réinitialiser votre mot de passe

Veuillez cliquer sur le bouton ci-dessous et un nouveau mot de passe vous sera généré et communiqué par email dans les minutes qui suivent.

Nouveau mot de passe

### La double authentification

#### Sécuriser ses données via Microsoft Authenticator

Les services informatiques de l'Université te demandent d'utiliser un "Authenticator". Mais qu'est-ce que c'est ? Et comment l'installer ?

#### Comment ça marche ?

Par sécurité, à chaque tentative de connexion, le serveur de l'Université te demande un code de connexion à 6 chiffres. Il te suffit ensuite d'ouvrir l'application pour trouver ce code et l'encoder afin de poursuivre tes activités.

#### Configurer l'Authenticator

Lors de ta prochaine tentative de connexion, si la méthode de vérification en deux étapes n'est pas configurée, le serveur de l'Université t'invitera à le faire. Suis les étapes indiquées à l'écran pour configurer ce dernier.

#### Store ou l'App Store.

"Microsoft Authenticator" via le

#### Ajouter des méthodes de connexion alternatives

Si on te le propose, pense à ajouter ton numéro de téléphone également. Cela te permettra d'accéder à ton compte, même si tu perds l'accès à l'Authenticator.

### Mini-F.A.Q.

#### J'ai perdu mon accès à l'Authenticator !

Si tu as changé de téléphone, que l'application a été supprimée ou autre (peu importe la raison), il est possible que tu aies perdu l'accès à ton Authenticator. Dans ce cas, pas le choix : tu dois contacter le service informatique. Pour l'UMONS, contacte le Helpdesk. Pour l'ULB, contacte le Support ULB. Tu trouveras leurs coordonnées en dernière page.

#### On me demande un code mais je n'ai jamais configuré l'Authenticator.

Pas de panique, c'est un bug qui survient souvent. À force, les équipes des différents services informatiques finissent par forcer l'étudiant à le configurer. Hélas, cela bloque tes accès. Dans ce cas de figure, tu dois également contacter les supports pour qu'ils suppriment l'Authenticator et que tu le configures.

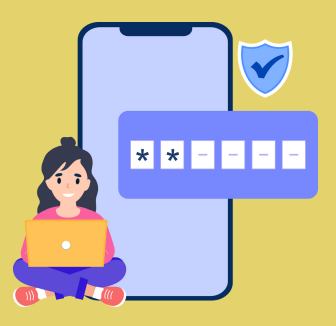

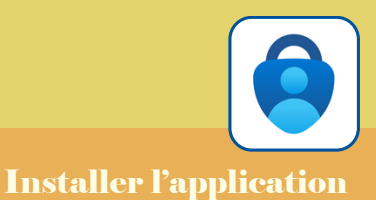

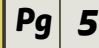

### Manier sa boite mail

#### Accéder à sa boite mail UMONS & ULB

Tu as accès à deux boites mails : une pour l'UMONS où tu reçois des informations générales et une pour l'ULB où tu reçois des messages de la part du secrétariat. En outre, tu dois pouvoir switcher rapidement entre deux comptes, mais ce n'est pas une mince affaire.

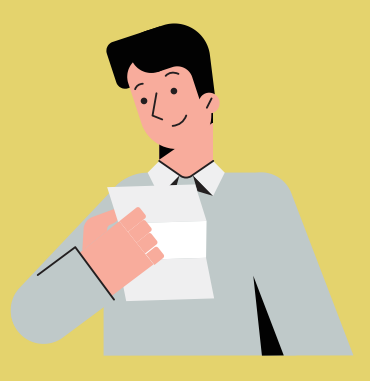

Tu as deux options pour te connecter :

<u>Accéder à ta boite mail directement en ligne (via ton navigateur)</u> : il te suffit de te rendre sur outlook.office365.com et de te connecter à l'aide de tes identifiants UMONS ou ULB.

Cette option présente un problème inhérent à ta qualité d'étudiant dans les deux facultés : parfois, lorsque tu tenteras d'accéder à un service, ta « connexion pourrait être refusée car tu es encore connecté dans une ou l'autre université.

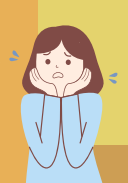

Exemple : tu t'es connecté en début de journée à ta boite mail ULB, et tu souhaites accéder à ton Intranet UMONS en après-midi. Hélas, tu tomberas sur un message d'erreur : ta connexion a été refusée car le serveur de l'UMONS refuse l'accès. Pour lui, tu n'as pas accès à l'Intranet UMONS car tu es connecté depuis un identifiant ULB. (et vice-versa pour l'ULB). Tu devras alors te déconnecter entre chaque connexion.

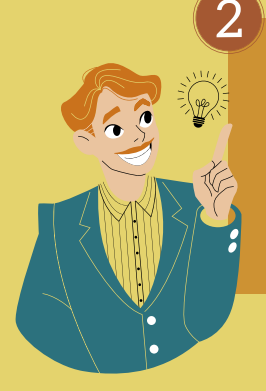

<u>Accéder à ta boite mail depuis l'application Outlook</u> : en téléchargeant l'application sur ton ordinateur ou ton mobile, plus besoin de devoir systématiquement se connecter ! En outre, tu peux switcher rapidement entre ta boite mail UMONS ou ULB sans devoir te déconnecter entre les deux.

#### Annuaire de contacts

<u>Trouver l'adresse mail de quelqu'un grâce à l'annuaire</u> : Outlook comporte un annuaire pour trouver l'adresse mail de quelqu'un et la contacter même si tu ne connais que son nom. Dans la barre de recherche d'Outlook, il te suffit juste de chercher son nom pour trouver son adresse complète.

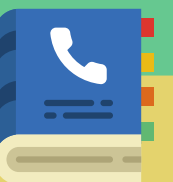

Format des adresses mail

<u>Le savais-tu ?</u> Les adresses mails ont toutes le même format !

Pour l'UMONS : prénom.nom@umons.ac.be

**Pour l'ULB :** prénom.nom@ulb.be

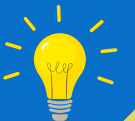

### Accéder à l'horaire

#### Comment fait-on pour voir son horaire de cours ?

Savoir à quel moment tu as cours, avec quel professeur, et à quel endroit, c'est indispensable ! Ces informations se situent sur l'Hyperplanning, un planning géré par l'UMONS, accessible en ligne à tout moment et mis à jour en temps réel par le secrétariat de l'École de Droit.

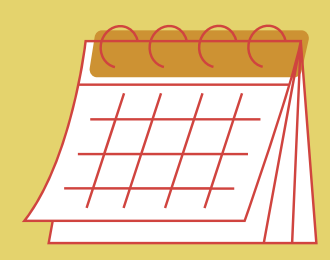

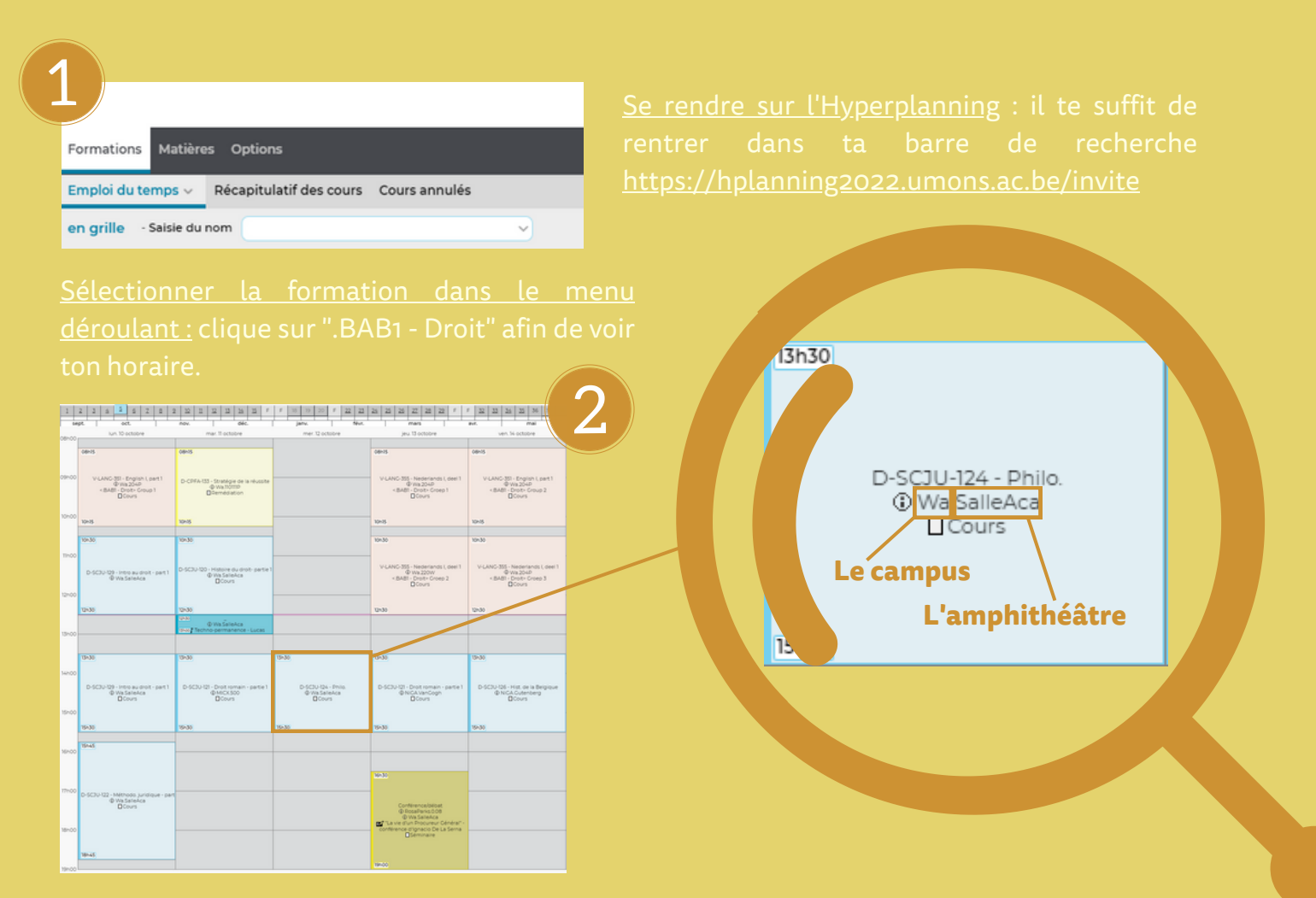

#### Il faut TOUJOURS consulter son horaire avant de partir

Il est extrêmement important de toujours consulter son horaire avant de quitter ton domicile : il arrive parfois qu'un cours soit annulé en urgence, et dans ce cas-là, c'est la catastrophe...

Imagine l'étudiant venant de loin, dont le trajet dure plus d'une heure, qui arrive devant une Salle Académique vide... Alors consulte toujours ton horaire !

# Accéder aux campus

#### Tu ne sais pas où tu dois aller ?

Une fois que tu as identifié le campus et le local dans lequel tu auras cours, il ne te reste plus qu'à t'y rendre en temps et en heure.

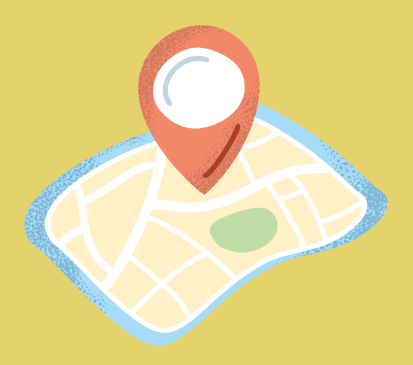

Tu peux accéder à différents plans des campus, disponibles en libre accès sur le site de l'UMONS : https://web.umons.ac.be/fr/plan-des-campus/

Les locaux sont également accessibles via la nouvelle appli « UMONS APP ».

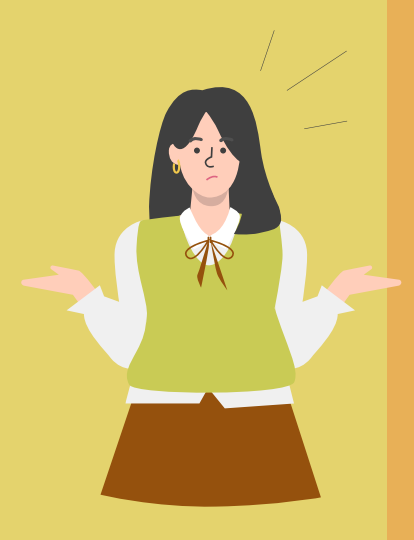

#### Tu ne sais pas où se trouve ton local dans Warocqué ?

À Warocqué, les amphithéâtres (Drechsel, Hotyat et Salle Académique) et les locaux 100 à 199 se situent au premier étage.

La Salle Académique se trouve en haut des escaliers, au 1er étage. Le Hotyat se trouve à sa droite au bout du couloir et le Dreschel, sur sa gauche.

Les locaux 200 et suivants se situent au deuxième étage. Les locaux inférieurs à 100, l'accueil (le "huissier") et le local « Salle du conseil » se situent au rez-de-chaussée.

Plan du campus Warocqué et places de parking Plan du campus de Nimy et différents points d'intérêt

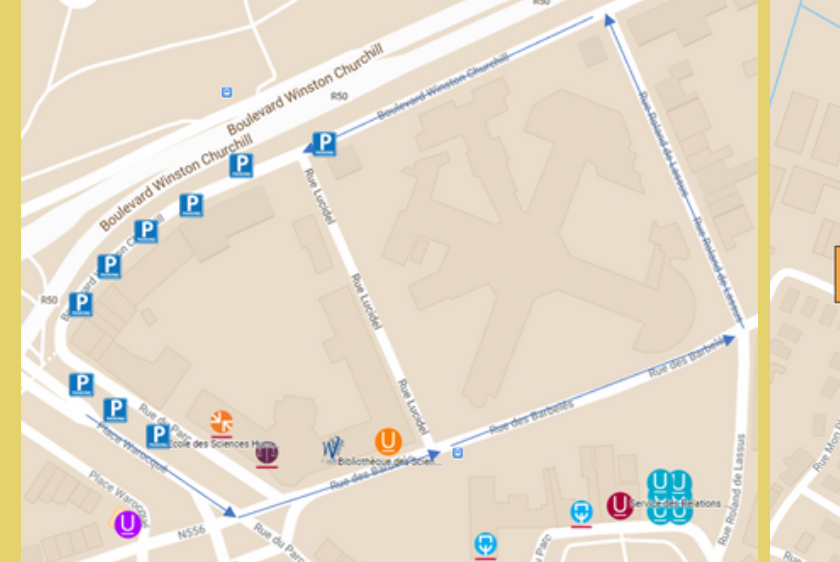

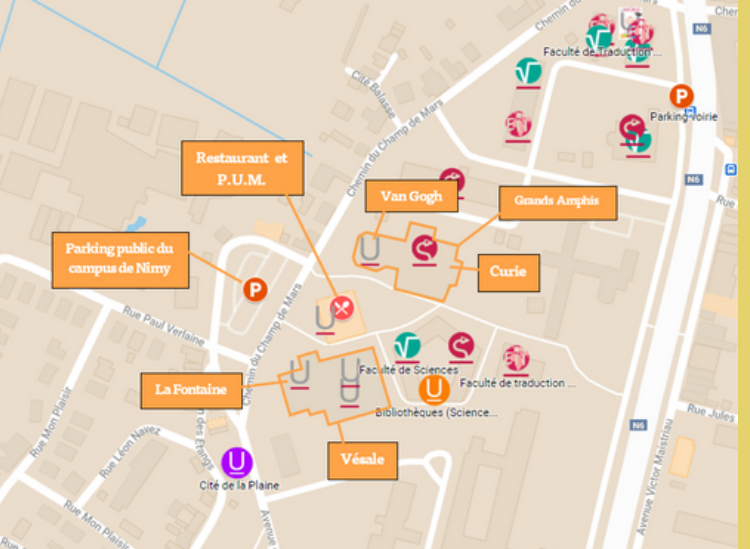

### Salles informatiques

Mais comment faire si je n'ai pas de PC ?

L'Université de Mons met à ta disposition différents locaux si tu souhaites étudier au silence, ou encore si tu as besoin d'utiliser un ordinateur mais que tu n'en possèdes pas.

Des locaux informatiques sont accessibles à Warocqué pour tous les étudiants de l'ED :

#### • Où?

Local S35 et S36, au sous-sol, du côté de l'aile Lucidel (côté prison), à droite des escaliers quand tu es en bas.

#### • Comment?

Accès via badge étudiant uniquement (Carte UMONS en plastique)

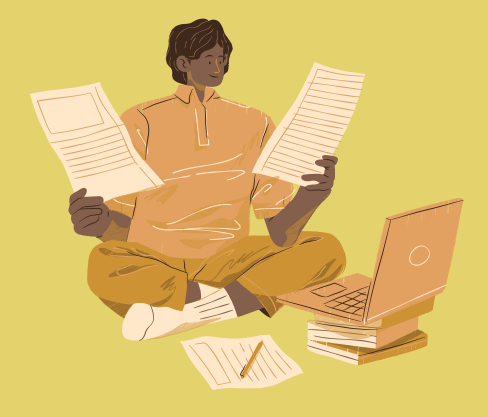

### Salles d'étude

Je souhaite étudier dans le silence !

L'Université de Mons met à ta disposition différents locaux si tu souhaites étudier au silence. Tu peux également te rendre dans l'une ou l'autre bibliothèque de ton choix.

### Pour trouver les différents locaux disponibles et toutes les salles

disponibles et toutes les salles informatiques, rends-toi sur ton Intranet UMONS.

Via tes outils, sélectionne : "Locaux d'études" ou "Salles informatiques" pour y consulter les différentes salles proches de toi ainsi que leurs horaires d'ouverture.

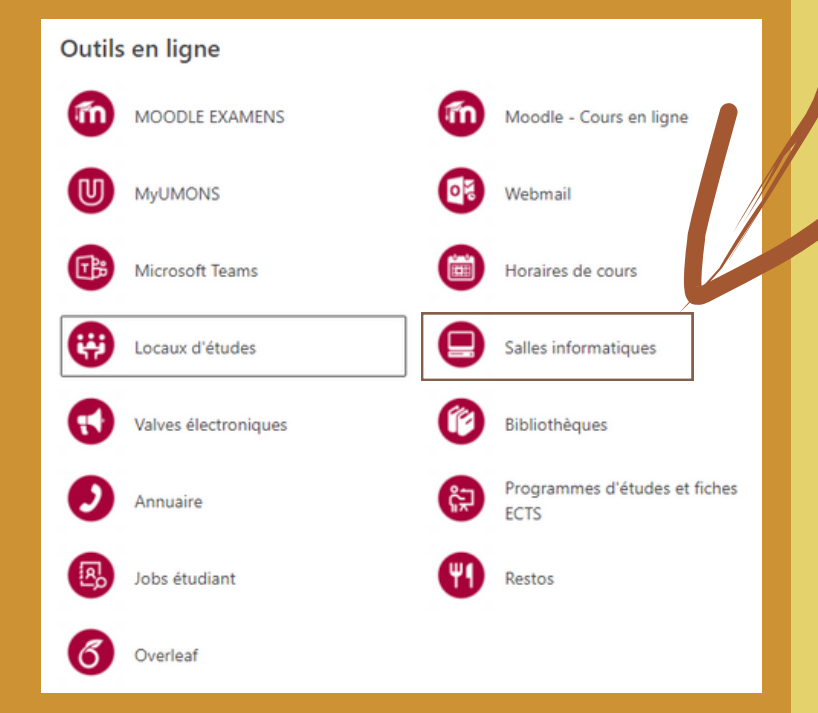

### Vos cartes étudiantes

Tout savoir sur les différentes cartes et leurs fonctions

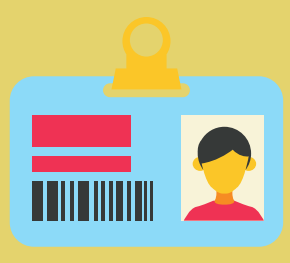

Étant donné que tu es inscrit dans deux universités différentes, tu as droit à plusieurs cartes étudiantes. Nous t'expliquons ici quelles sont les différentes cartes et à quoi elles servent.

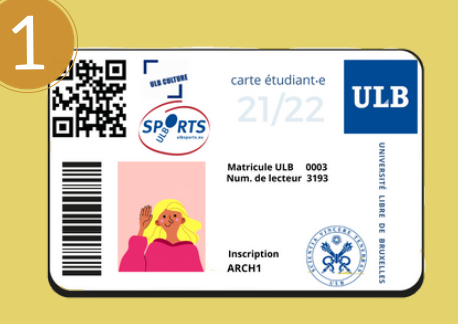

<u>Un badge ULB</u> : le badge ULB est une carte magnétique rigide qui te sert aussi bien de carte étudiante servant à t'identifier lors de tes examens auprès de tes professeurs, que de badge d'accès pour certains locaux de l'ULB comme les salles informatiques sécurisées, les salles de sport, les bibliothèques, certains musées... En pratique, ce badge est rarement utilisé, sauf pendant les périodes de session.

<u>Un badge UMONS :</u> Le badge étudiant est une carte magnétique rigide servant de portefeuille électronique (pour accéder aux photocopieuses sur certains campus, après chargement auprès d'une borne) et de carte d'accès à certains locaux et bâtiments. C'est dans la pratique le badge que vous utiliserez le plus.

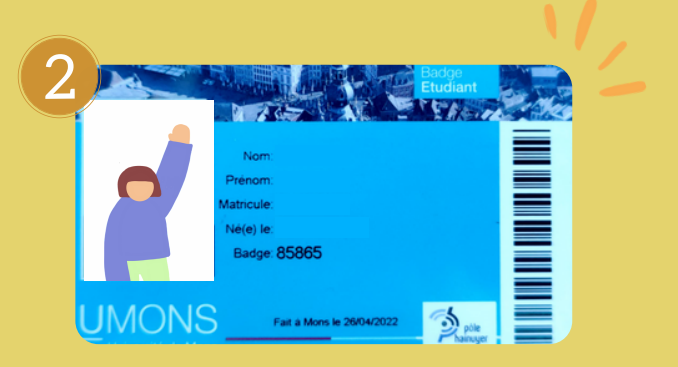

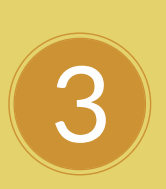

La carte étudiante UMONS : elle est virtuelle et accessible via ton application MyUMONS. Tu peux aussi en demander une version papier plastifiée mais aies une pensée pour la planète : en effet, elle ne sert qu'à se présenter aux établissements pour profiter de réducs "étudiants" (cinéma, musée, ...) mais dans la réalité, tu peux aussi présenter ton badge ULB/UMONS sans problèmes !

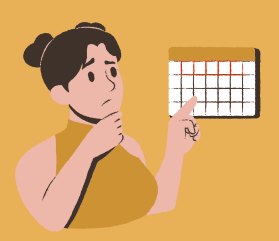

### La carte n'est toujours pas arrivée ?

Afin d'obtenir ta carte étudiante, il est nécessaire que tu sois valablement inscrit et que tu aies payé les 50€ de frais d'inscription obligatoires. Il faut aussi que tu aies mis une photo dans MyUMONS <u>sinon les cartes UMONS ne seront jamais créées !</u>

Si tu n'as toujours pas reçu ta carte, c'est normal : en général, la carte ULB est la première à arriver dans la boite aux lettres. Le badge UMONS arrive généralement un peu plus tard dans l'année. Quant à la carte étudiante, elle arrive souvent très tard, donc pas de panique !

Néanmoins, si au bout d'un long moment, tu n'as toujours rien reçu, il faut que tu contactes : soit le Service Inscriptions de l'UMONS si tu n'as toujours pas reçu ton badge UMONS ou ta carte étudiante, soit le Service Inscriptions de l'ULB si tu n'as toujours pas reçu ton badge ULB.

### Les associations étudiantes

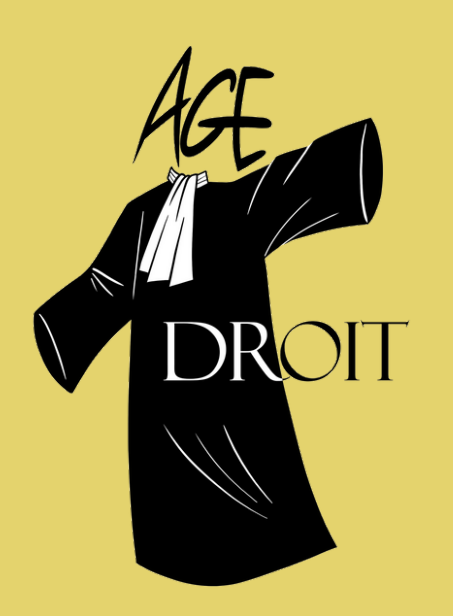

L'Assemblée Générale des Étudiants en Droit (AGE Droit) L'AGE est une association d'étudiants à l'École de Droit, dont le but premier est de créer du tissu social afin d'aider au développement de liens entre tous et d'organiser durant toute l'année académique plusieurs types d'activités.

Elle est composée de plusieurs commissions qui gèrent chacune un domaine d'activité.

# Image: Solution of the solution of the solution

Envie d'en savoir plus ? N'hésite pas à les contacter ! (f) @AGEDroitUMons @ @AGEDroitUMons @ age.droit.umons@hotmail.com & +32.65.37.32.48

#### Le Comité de la Représentation Étudiante en Droit (CRE-ED)

Le CRE est ton organe de délégation : il a pour objectif de représenter l'intérêt de la communauté estudiantine et a plusieurs missions. Son rôle principal est d'assister les étudiants dans n'importe quelle matière de la façon la plus complète possible, mais il assure également une fluidité de l'information et un rôle de médiateur.

En outre, il est également chargé de coordonner les délégués montois siégeant au Conseil Facultaire de Bruxelles.

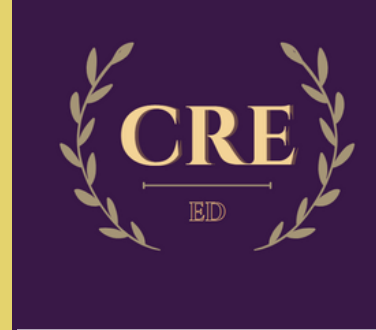

Comité de la représentation

ÉTUDIANTE

ÉCOLE DE DROIT UMONS-ULB

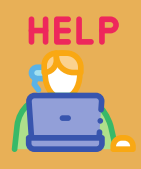

e CRE possède une équipe de "tekno-students" qui ont pour but d'assister professeurs comme etudiants dans leurs difficultés informatiques. Un oucis ? N'hésite pas à les contacter !

#### Envie d'en savoir plus ? N'hésite pas à les contacter !

f @CRE.ED.UMONS 🔄 cre.ed.umons@gmail.com 🔗 directement en privé auprès de tes délégués

#### Le savais-tu ?

Il existe des groupes Facebook & Messenger pour chaque année de bachelier qui sont créés et modérés par l'AGE et le CRE. Envie de les rejoindre ? N'hésite pas à en faire la demande.

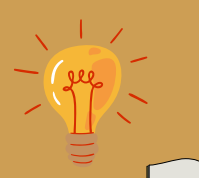

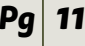

### Sauvegarder ses fichiers en ligne sur OneDrive

#### Comment configurer OneDrive UMONS ou ULB ?

Grâce au Cloud, tu peux organiser tes dossiers et enregistrer tes fichiers en ligne. De la sorte, tu ne risques pas de perdre tes données car tout est enregistré en cours de frappe : plus d'inquiétude de perdre son travail donc si le PC s'éteint tout d'un coup.

Accéder à OneDrive via ton navigateur Il te suffit de te rendre sur www.onedrive.live.com et de te connecter à l'aide de tes identifiants UMONS ou ULB.

#### Pourquoi utiliser le navigateur ?

Bien que rapide, cette méthode est en réalité peu pratique... Utilise-la si tu dois seulement accéder à des fichiers de ton Drive.

#### Accéder à OneDrive via l'application sur Windows ou Mac

Il te suffit de télécharger One Drive depuis le Windows Store ou l'App Store puis de suivre les étapes d'installation.

#### En outre :

- Tu économises de l'espace sur ton disque dur
- Tu peux accéder à ces fichiers depuis n'importe où via l'application mobile ou via un navigateur
- Tu peux ranger tes documents directement et rester organisé !

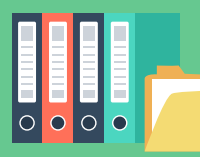

Pense à t'organiser !

#### Pourquoi privilégier cette méthode ?

Une fois l'application installée et ton compte UMONS ou ULB connecté, les dossiers existent directement sur ton ordinateur et sont automatiquement synchronisés quand tu es connecté à Internet. L'avantage, c'est que tu enregistres ton fichier direct dans tes documents, comme si tu les enregistrais sur ton ordinateur. La différence, c'est que là, étant enregistrés sur OneDrive, le fichier est enregistré en cours de frappe. Plus de risque de perdre son fichier !

#### **Petit conseil :**

Tu peux utiliser OneDrive via l'UMONS ou l'ULB mais nous te conseillons d'utiliser celui de l'ULB. Le service est exactement le même mais à mesure où ton cursus académique se terminera à Bruxelles, autant utiliser OneDrive ULB directement. En effet : quand tu quitteras l'UMONS, tes données seront supprimées.

Créer un Drive de zéro, c'est l'occasion de partir sur le bon pied en créant différents dossiers afin de rester organisé ! Pourquoi ne pas en profiter pour créer un dossier pour chaque cours, divisé lui-même en plusieurs sous-dossiers pour tes documents, synthèses, prises de notes, TP, ...?

### **Applications mobiles**

#### Quelles applications mobiles installer ?

Voici un florilège de quelques applications que nous te conseillons vivement d'installer pour te faciliter la vie.

#### MONULB

#### MonULB

Version mobile de MonULB. Tu y trouveras certes un peu moins de fonctionnalités que sur le site Internet mais tu pourras profiter d'une carte étudiante électronique si jamais tu ne l'as pas sous la main.

#### **UMONS** App

Application officielle de l'Université, elle te permet d'accéder à certaines infos en lien avec ton cursus. Hélas, l'horaire dedans est inutilisable car passé la première année, il n'est plus synchronisé. En revanche, tu y trouveras une carte des locaux !

#### **OneDrive**

Grâce à l'application, tu pourras accéder à tous tes fichiers présents sur ton Drive UMONS ou ULB. En effet, tu peux y lier les deux comptes. Par ailleurs, lorsque tu cliqueras sur un lien OneDrive, tu seras automatiquement redirigé sur l'appli. Pratique !

#### 

#### Word, Excel, Powerpoint

Version mobile des différentes applications de la suite Office. Lorsque tu ouvriras un fichier propre à ces outils numériques, ce dernier s'ouvrira directement dans l'application concernée, t'offrant ainsi plus d'option d'édition.

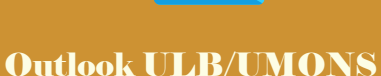

Version mobile de ta boite mail universitaire, à laquelle tu peux lier tes deux comptes directement sans devoir te déconnecter entre chaque utilisation. Grâce à l'appli, tu ne manqueras plus jamais une information envoyée par l'École de Droit.

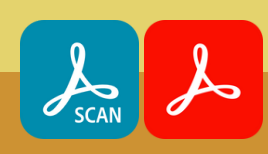

#### Adobe Scan/Reader

Avec Adobe Scan, tu peux scanner n'importe document très facilement et le convertir en image ou en PDF.

Avec Adobe Reader, tu peux lire et modifier rapidement des fichiers PDF.

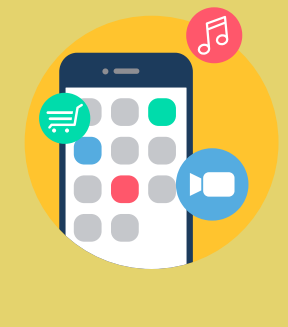

# **Astuces diverses**

#### Quelques informations qui te seront très intéressantes

Sur cette page, tu trouveras tout un tas d'informations diverses et variées qui te concernent directement ou pourront te concerner dans le futur.

#### Les absences aux travaux pratiques

### Les séances de TP sont obligatoires : tu ne peux pas t'absenter sans fournir de justificatif!

À ton retour, veille à transmettre dans les plus brefs délais un justificatif d'absence (certificat, attestation, ...) par mail à ton professeur de TP, avec le secrétariat en copie. Pour rappel, l'adresse mail du secrétariat est info.droit@umons.ac.be. Tu trouveras l'adresse de ton professeur grâce à l'annuaire intégré à Outlook.

#### Acheter ses syllabus et manuels

Tu pourras te procurer tes supports de cours auprès des Presses Universitaires Montoises. Pas de panique si tout n'est pas encore là !

Tes professeurs, tes délégués et le secrétariat t'avertiront en temps voulu lorsque les syllabus seront disponibles. En attendant qu'ils le soient, tes cours sont disponibles en téléchargement sur l'Université Virtuelle.

#### Calendrier académique de l'UMONS

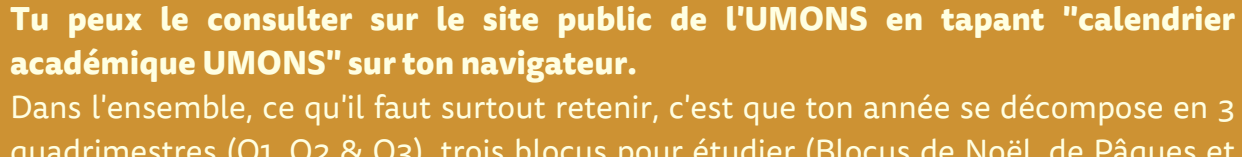

quadrimestres (Q1, Q2 & Q3), trois blocus pour étudier (Blocus de Noël, de Pâques et des grandes vacances) et de trois sessions. (Après chaque blocus)

#### Financement U-HELP & aide U-PSY

L'UMONS met à ta disposition divers services dont le service d'aide au financement U-HELP (aide matérielle) et le service U-PSY. (aide psychologique) U-HELP te permettra de financer l'achat de matériel si jamais tu n'arrives pas à joindre les deux bouts : support de cours, ordinateur, abonnements pour les transports, minerval... U-PSY, quant à lui, te propose un suivi psychologique personnalisé et gratuit.

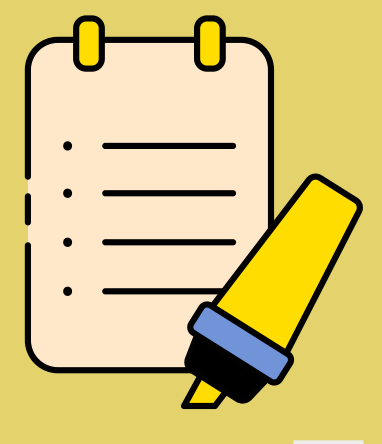

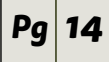

SNCB

### Les transports

#### Attestation à destination des transports en commun

Avant toute chose, il est nécessaire que tu te munisses de ton attestation d'inscription à destination des transports en commun. Tu trouveras cette attestation dans MonULB, puis dans :

Mon secrétariat virtuel

#### Abonnement pour le bus : TEC

#### La TEC propose un abonnement pour les jeunes de 18 à 24 ans au prix de 12€ par an.

Grâce à cet abonnement, tu pourras accéder à l'ensemble du réseau (même les lignes Express) dans toute la Wallonie.

#### Abonnement tram-bus-métro : STIB

#### La STIB (Bruxelles) propose un abonnement pour les jeunes au prix de 12€ par an.

Grâce à cet abonnement, tu pourras accéder aux trams, bus et métros bruxellois, le tout en un seul abonnement.

#### Abonnement pour le train : SNCB

#### La SNCB propose un abonnement à prix réduit pour les étudiants.

Munis-toi de ton attestation et rends-toi directement dans une gare afin d'en savoir plus. Tu pourras consulter avec le personnel l'abonnement le plus adapté à ta situation.

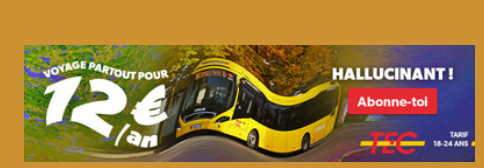

B-DROIM

Ð

Comm

Attestation pour les

transports en

commun

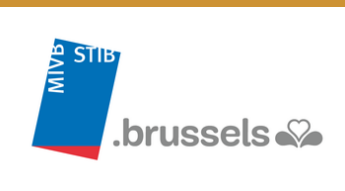

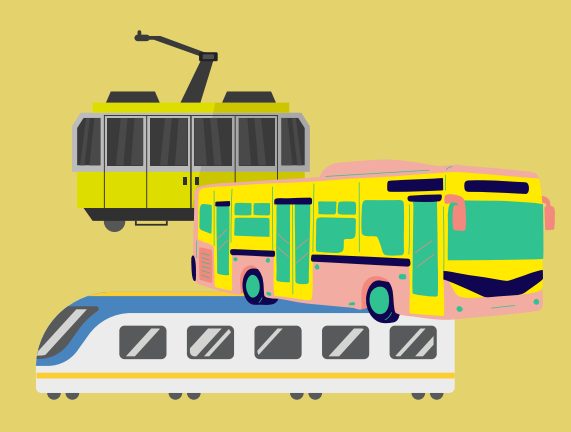

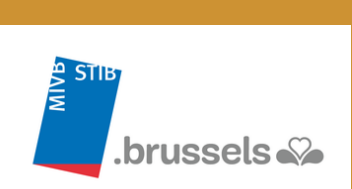

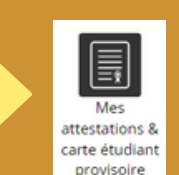

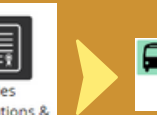

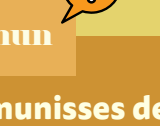

2022-23

# Aide(s) financière(s)

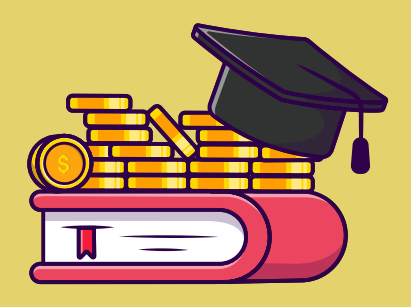

#### Demander une bourse à la Fédération Wallonie-Bruxelles

Pour introduire son dossier en ligne, rends-toi sur https://allocations-etudes.cfwb.be/ Tu devras ensuite sélectionner "Formulaire électronique Supérieur" et compléter les informations demandées.

IMPORTANT : Lorsque ta demande sera introduite, tu recevras un mail d'attestation de demande de bourse. Il est impératif que tu signales à l'Université que tu as fais une demande de bourse afin qu'ils t'accordent un taux boursier provisoire de O€.

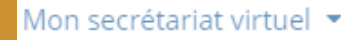

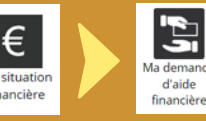

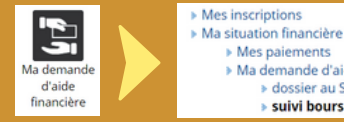

Mes paiements

Ma demande d'aide financière > dossier au Service social étudiants suivi bourse Fédération Wallonie-Bruxelles

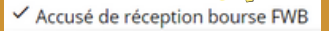

പരില് ല്വാരം

#### Mais pourquoi?

En temps normal, tu as jusqu'au 1er février pour payer ton minerval. Mais la FWB met parfois du temps avant de prendre une décision... Le taux est donc fixé temporairement à O€ par l'ULB jusqu'à décision de la FWB. Si la bourse est accordée, tu ne dois rien payer.

#### Si la bourse est refusée, que faire ?

Si la bourse est refusée, tu peux contester la décision ou te tourner vers les services de l'Université. Tu peux demander de l'aide à U-HELP ou au Service Social Étudiants (SSE). Ils peuvent agir à divers niveaux : interventions financières, réduction du minerval, plans de paiement, ... Mais aussi à l'achat d'un ordinateur portable, de syllabus, etc.

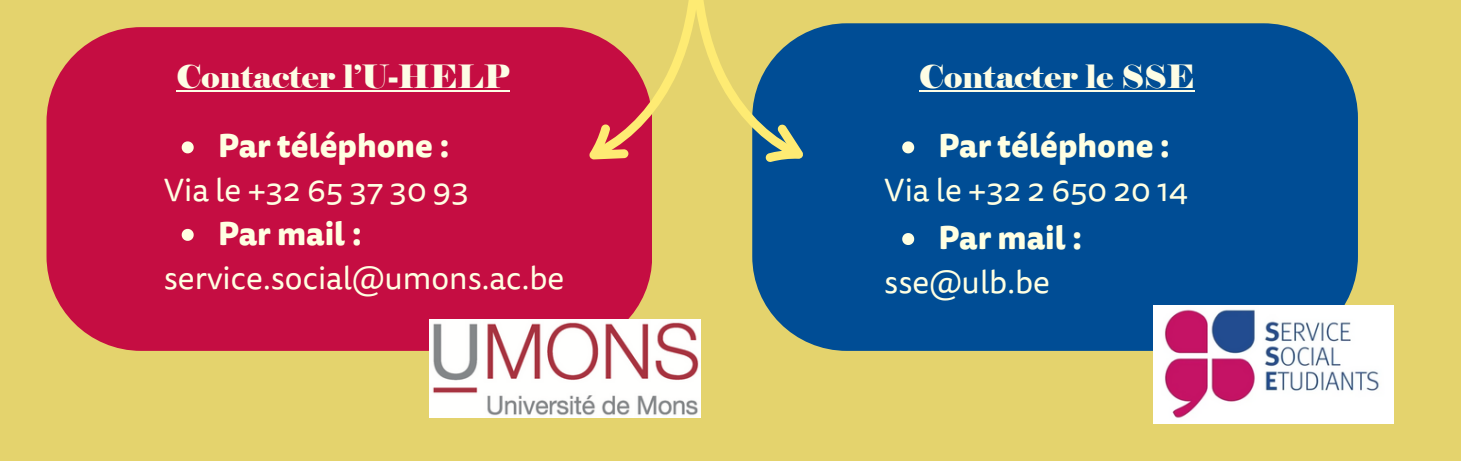

#### Partie 1 : Accéder à Microsoft Teams

Microsoft Teams constitue le moyen principal pour suivre ses cours à distance tout en maintenant un minimum d'interactivité avec ses professeurs. Tu peux t'y connecter de deux façons différentes.

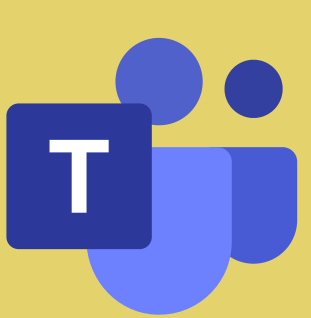

Deux méthodes au choix pour accéder à Microsoft Teams

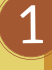

#### Accéder à Microsoft Teams depuis son navigateur :

En te rendant à l'adresse suivante <u>www.teams.microsoft.com</u>, il vous suffit de vous connecter avec votre adresse de courriel UMONS (« matricule@umons.ac.be ») ou ULB (« prénom.nom@ulb.be »).

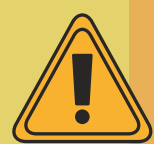

Cette option, entièrement en ligne, t'impose de te connecter à chaque fois. C'est le même problème que pour Outlook... En outre, tu devras systématiquement vérifier si tu es connecté à Teams ULB ou UMONS car certains cours ne se donnent que chez l'un ou l'autre ET du coup, te déconnecter à chaque fois que tu voudras switcher. Toutefois, les cours en ligne se donnant majoritairement sur « Teams ULB », on te conseille de rester connecté sur ce dernier.

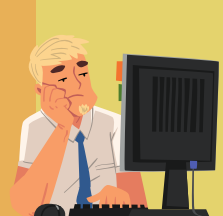

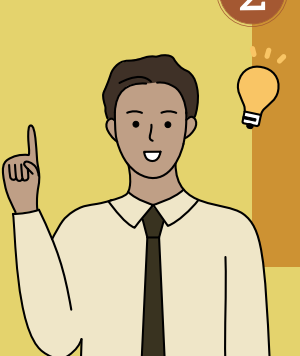

#### Accéder à Microsoft Teams depuis l'application Teams :

En téléchargeant l'application sur ton ordinateur ou ton mobile, plus besoin de devoir systématiquement se connecter ! Par ailleurs, tu peux switcher rapidement entre ton identité UMONS ou ULB sans devoir te déconnecter entre les deux.

En outre, tu bénéficieras d'une plus grande stabilité, de paramètres supplémentaires, d'une meilleure confidentialité et d'une interface plus agréable que sur Internet. On te conseille vivement d'installer l'application pour un meilleur confort d'utilisation.

#### Basculer de Teams UMONS à Teams ULB (et vice-versa)

Pour basculer, il faut que tu te sois connecté au moins une fois aux deux services. Ensuite, il te suffit de cliquer sur ton image de profil en haut à droite de Teams pour changer de compte directement. Si l'option n'apparait pas (car ton ordinateur n'est par exemple pas compatible), tu devras hélas te déconnecter.

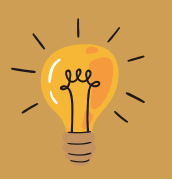

#### Partie 2 : Vérifier ses périphériques

Une fois Microsoft Teams d'ouvert, il te sera nécessaire d'effectuer des vérifications minimales, notamment au niveau de tes périphériques : sans pouvoir entendre ta voix ni pouvoir te voir, Teams perd très vite de son intérêt.

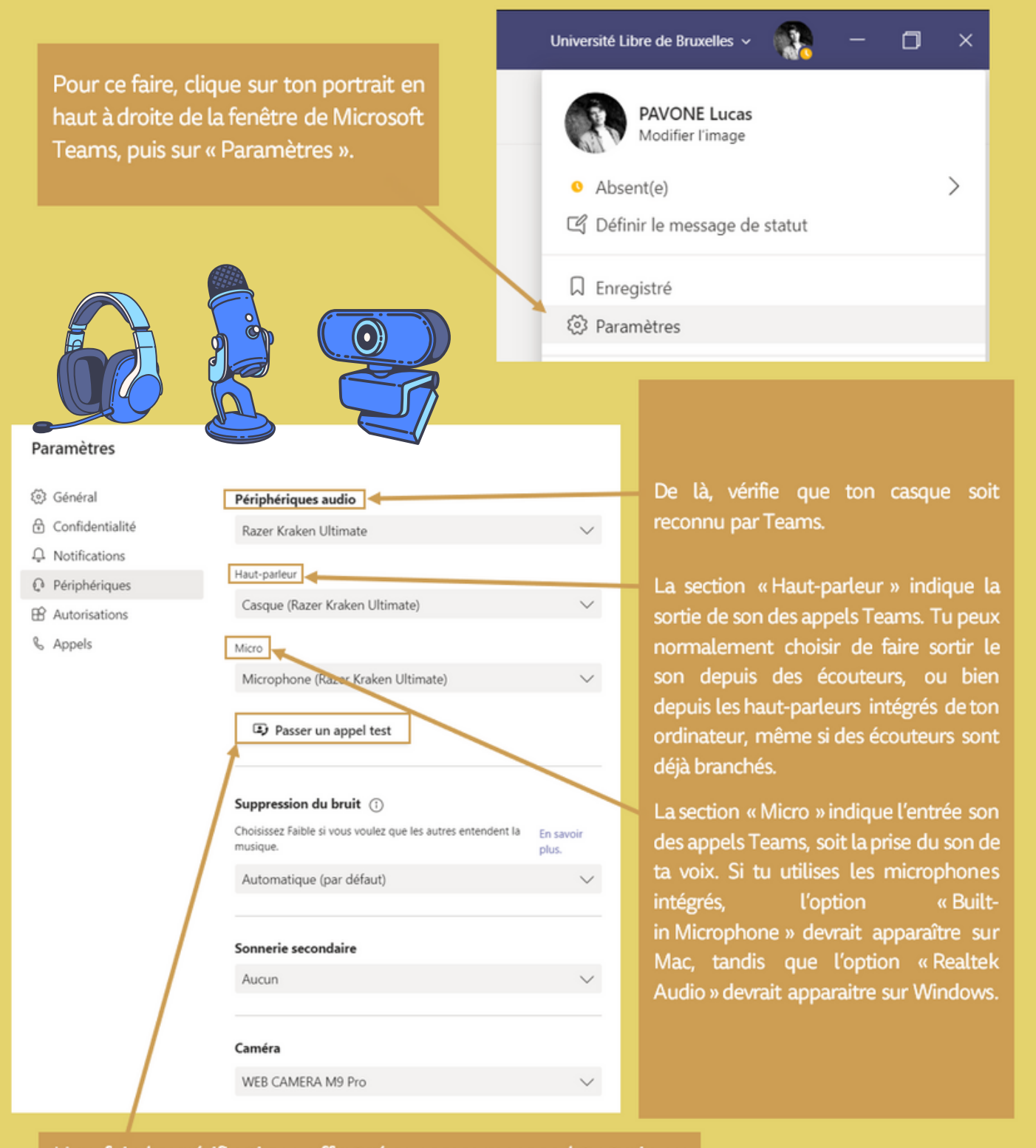

Une fois les vérifications effectuées, passe un appel test via ce bouton, pour vérifier une dernière fois que tout fonctionne parfaitement.

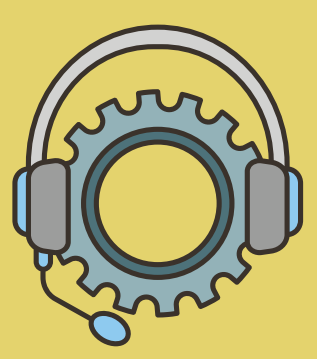

Partie 3 : Comprendre le fonctionnement de Teams

L'interface de Microsoft Teams est assez simple à utiliser. Ici, tu découvriras les deux onglets les plus importants de Teams : les équipes et le centre de conversation.

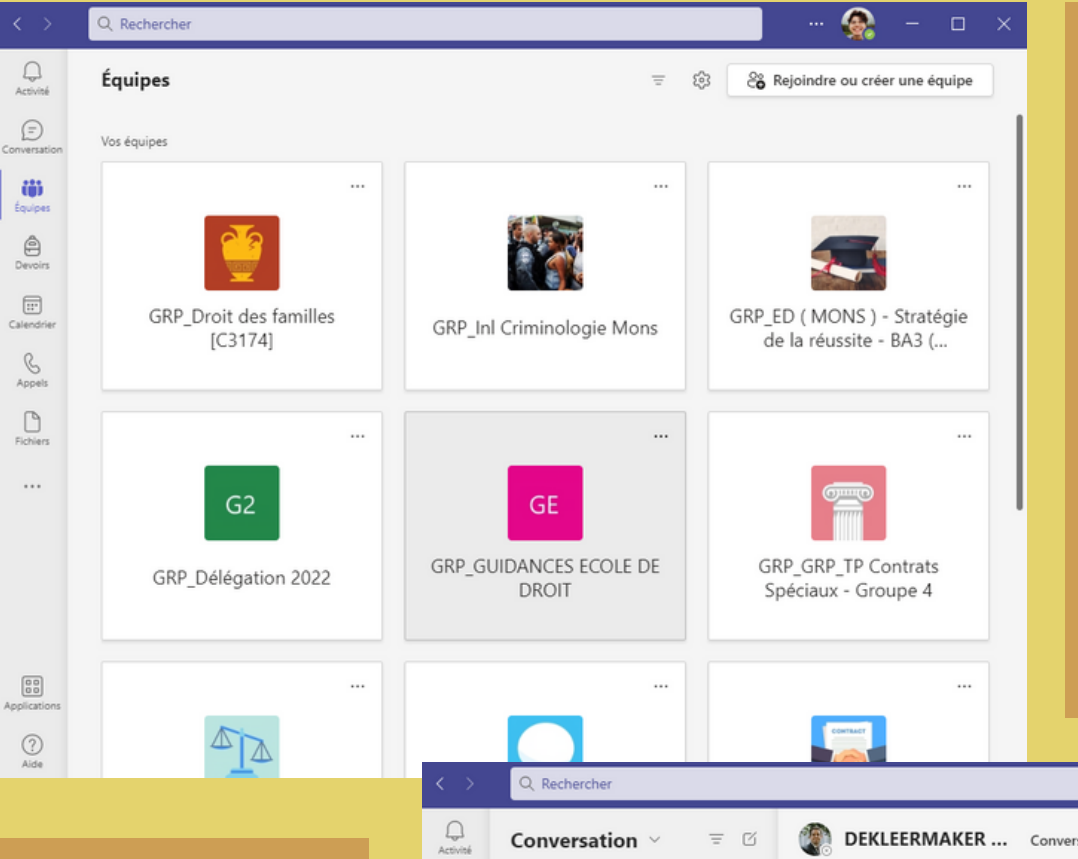

#### Conversations

Dans cet onglet, tu pourras discuter avec tes professeurs ou d'autres étudiants par messagerie privée. Tu pourras aussi taper leur nom dans la barre de recherche pour chercher à les joindre.

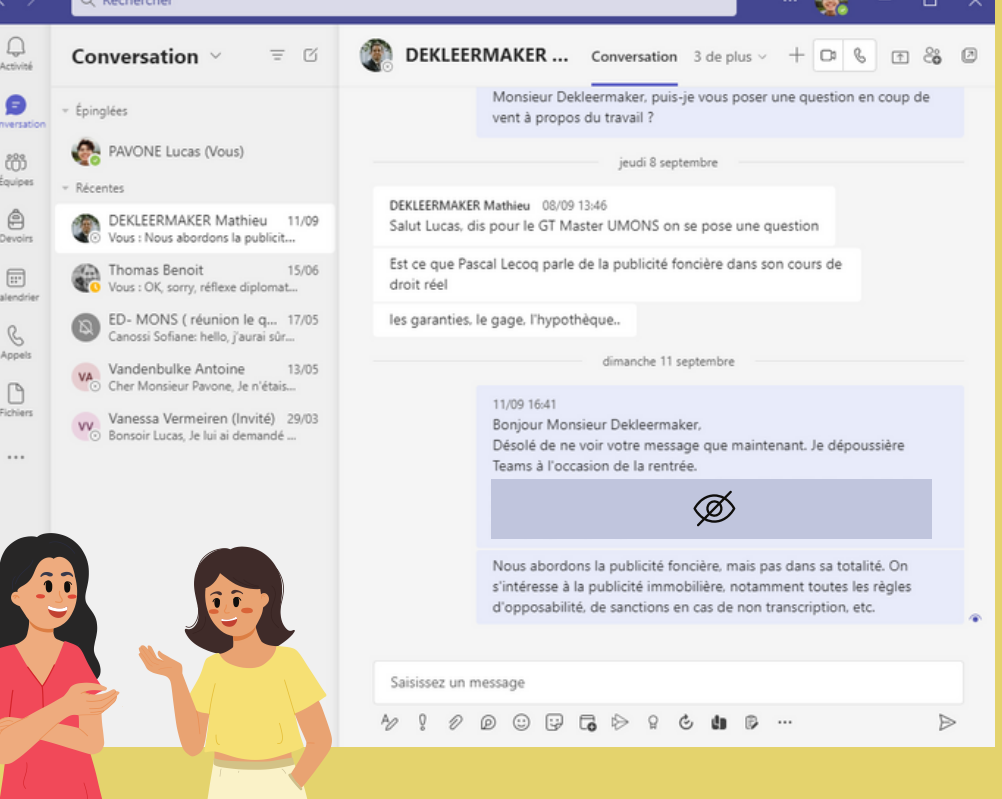

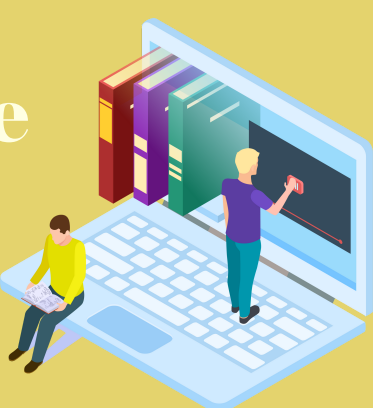

#### Les équipes

Microsoft Teams se décompose en Équipes qui constituent les salles de classes virtuelles. Une équipe, regroupant professeur et étudiants concernés, est automatiquement créée en début d'année pour chaque cours que tu as ou bien est créée par ton professeur directement.

Partie 4 : Maitriser une séance de cours en ligne

Voyons ensemble, étape par étape, comment démarrer une réunion ou la rejoindre. Ensuite, nous verrons diverses fonctions qui te sont accessibles en réunion.

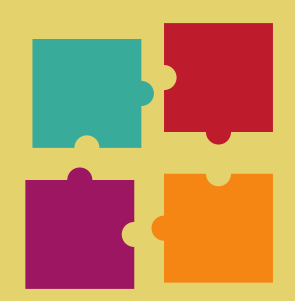

|                                     |                                                        | Q, Rechercher                |                              |                                                         | Université Libre de lîr 👻 🚯  | - 🗆 ×   |  |
|-------------------------------------|--------------------------------------------------------|------------------------------|------------------------------|---------------------------------------------------------|------------------------------|---------|--|
|                                     | < Toutes les équipes                                   | 📂 Généra                     | Publications Fichiers +      |                                                         | @ Équipe - Ĝi Démarrer une N | union v |  |
|                                     | GRP_Guide pour enseig ···                              |                              | © Équipe                     | Qऀª Démarrer                                            | une réunion                  |         |  |
| Appenta<br>Appenta<br>Facturera<br> | Pour lance<br>réunion, il vou<br>de cliquer<br>bouton. | r une<br>us suffit<br>sur ce | Essayez de @memionner un éts | Commençons<br>udant ou un enseignant pour commencer à p | sartager des iddes.          |         |  |
| Applications<br>O<br>Applications   |                                                        | 8                            | Nouvelle conversation        |                                                         |                              |         |  |

Lorsque vous aurez cliqué sur « Démarrer une réunion », la réunion ne commencera pas tout de suite. Vous aurez l'occasion de vérifier plusieurs réglages.

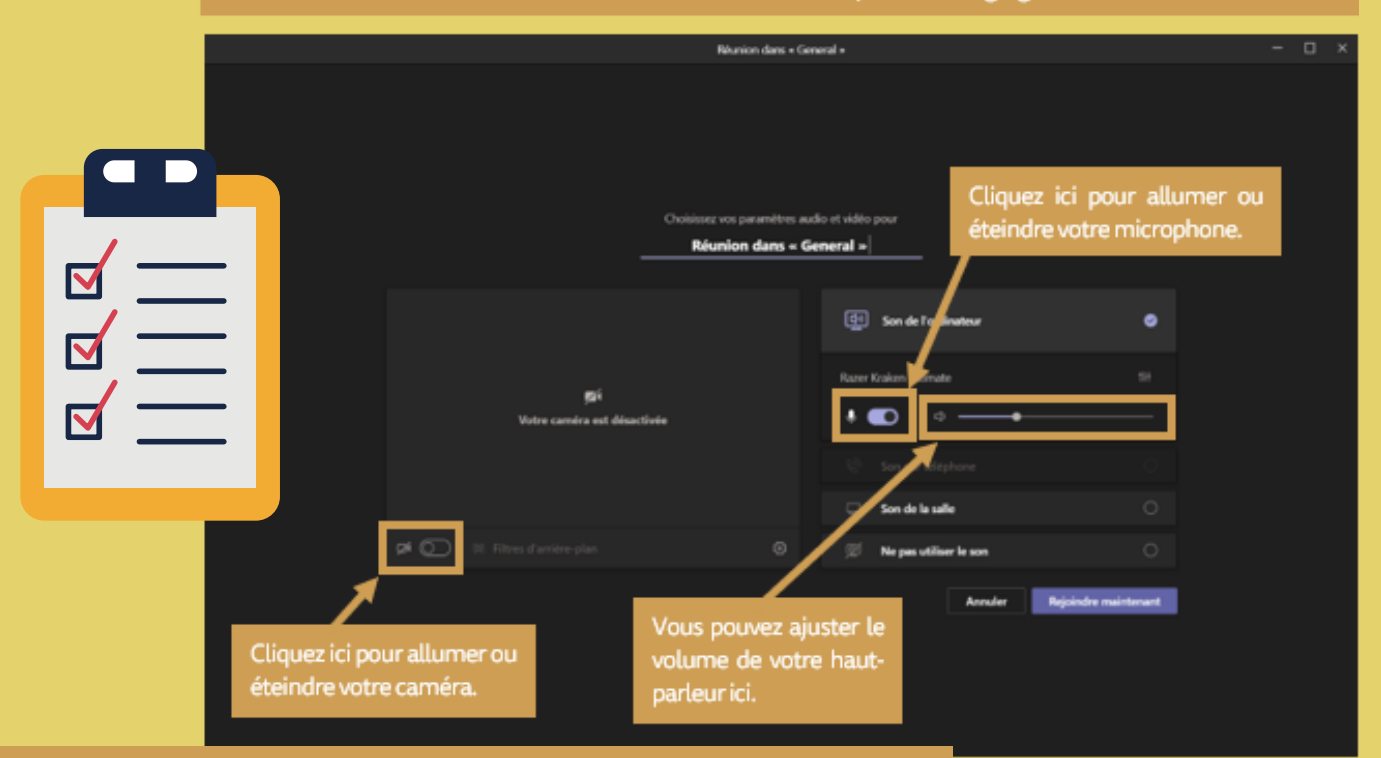

Une fois vos réglages ajustés, cliquez sur « Rejoindre maintenant » !

#### Une nouvelle fenêtre s'affiche : ceci est ta fenêtre principale de réunion, qui comprend tout un tas de fonctionnalités très pratiques.

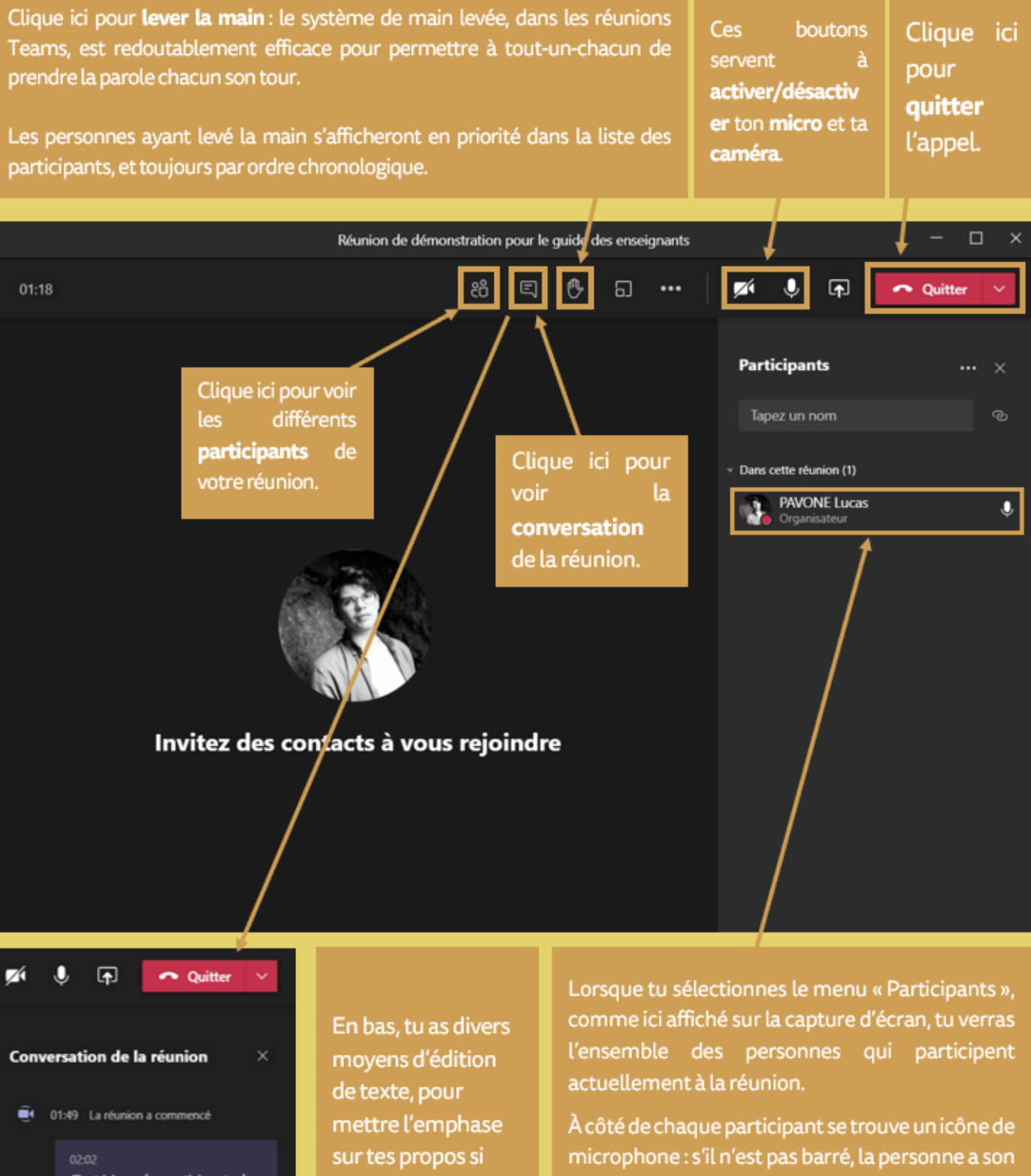

C'est ici que les participants de la réunion peuvent s'exprimer à l'écrit. Les messages publiés dans cet onglet de conversation sont également accessibles depuis l'équipe, après la diffusion.

000

nécessaire.

Tu peux également envoyer des emojis, des pièces jointes,

personne a son micro coupé, et on ne peut pas

En tant qu'organisateur, le professeur peut cependant, ce droit n'est pas réservé qu'à l'organisateur, puisque les participants en sont également capables : merci de ne pas en abuser !

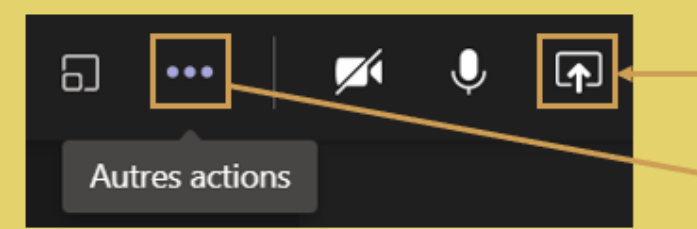

Ce bouton te permet de démarrer l'enregistrement d'un cours.

Il a été démontré que, les étudiants n'étant pas tous égaux en termes de fracture numérique, l'enregistrement permettait toujours à l'étudiant de s'améliorer en ayant une chance de visionner le cours à nouveau. En principe, les professeurs enregistreront leurs cours eux-mêmes. Toutefois, il se peut qu'un professeur te demande de le faire.

Les enregistrements sont ensuite accessibles à la fin de la réunion, dans la discussion de la réunion qui s'est écoulée.

Ce bouton te permet de partager ton écran. Tu peux également partager le son de ton ordinateur : dans ce cas, veille à bien cocher la case « Inclure le son de l'ordinateur ».

Tu peux partager :

- Soit ton écran entier, et dans ce cas, tout le monde voit tout ton écran. (Attention à ta vie privée !)
- Soit une fenêtre en particulier, et dans ce cas, tout le monde ne voit que cette fenêtre, même si tu te rends sur une autre fenêtre. L'image apparaît d'ailleurs floutée pendant tu n'es pas sur la fenêtre que tu as choisi de partager.
- Un tableau blanc collaboratif, où les étudiants et professeurs peuvent écrire.

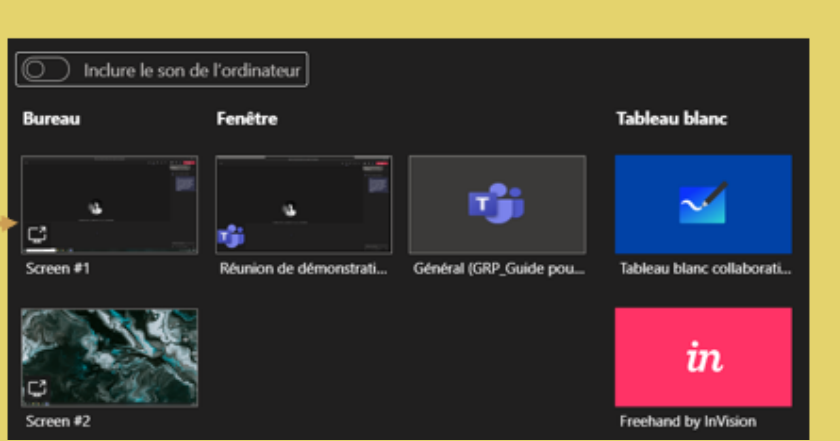

| ₿                                                                      | Paramètres de périphériq         |  |  |  |  |  |
|------------------------------------------------------------------------|----------------------------------|--|--|--|--|--|
| ţţ                                                                     | Options de la réunion            |  |  |  |  |  |
| ₿                                                                      | Notes de la réunion              |  |  |  |  |  |
| 1                                                                      | Détails de la réunion            |  |  |  |  |  |
| ⊞                                                                      | Galerie 🗸                        |  |  |  |  |  |
|                                                                        | Grande galerie (préversi         |  |  |  |  |  |
|                                                                        | Mode Ensemble (prévers           |  |  |  |  |  |
|                                                                        | Focus                            |  |  |  |  |  |
|                                                                        | Plein écran                      |  |  |  |  |  |
| <b>%</b>                                                               | Appliquer des effets d'arri ◄    |  |  |  |  |  |
| CC                                                                     | Activer les sous-titres          |  |  |  |  |  |
| ۲                                                                      | Démarrer l'enregistrement        |  |  |  |  |  |
| ÷                                                                      | Pavé de numérotation             |  |  |  |  |  |
| Ø                                                                      | Désactiver la vidéo entran       |  |  |  |  |  |
|                                                                        |                                  |  |  |  |  |  |
| u pe                                                                   | ux intégrer un arrière-plan pour |  |  |  |  |  |
| ue ton ne voie pas ton intérieur.<br>eams propose de nombreux arrière- |                                  |  |  |  |  |  |
| lans, mais tu peux également                                           |                                  |  |  |  |  |  |
| élécharger une image de votre choix.                                   |                                  |  |  |  |  |  |
| ramètr                                                                 | es d'arrière-plan ×              |  |  |  |  |  |

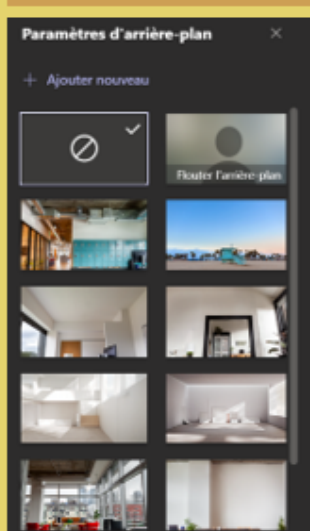

2

Appels

Contacts

() Historique

m Messagerie vocale

déconnexion, il

« Conversation » (6).

en haut de la liste. (7)

L'appel devrait figurer tout

Ξ

. En se inse

â

**د** Appets

1

1

Numérotation rapide

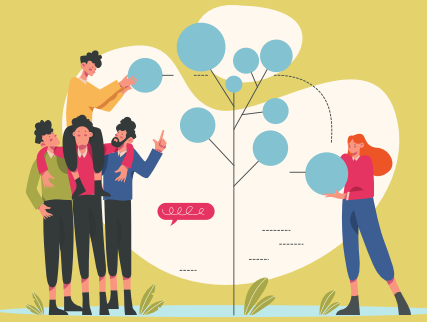

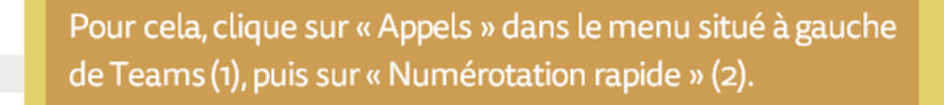

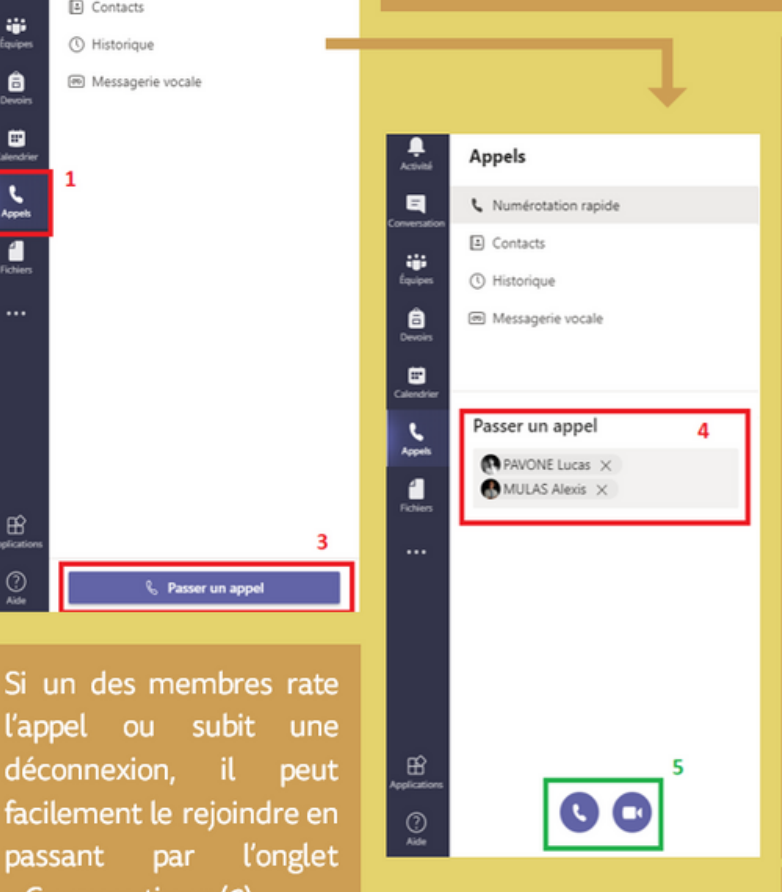

Pour rejoindre à nouveau l' appel, utilise l'un des boutons en haut à droite. (8)

Puis sur « Passer un appel » (3).

des personnes que tu souhaites contacter (4) puis clique sur l'un des logos en-dessous. (5)

Le logo caméra activera ta caméra tandis que le logo téléphone ne l'activera pas.

Vous serez alors ensemble dans une réunion similaire à celle d'un cours, avec les mêmes options (partage d'écran, canal écrit, possibilité de couper le micro ou la caméra, etc.)

Si tu souhaites rajouter une personne à l'appel, utilise le bouton d'ajout situé à droite des boutons d'appel. (9)

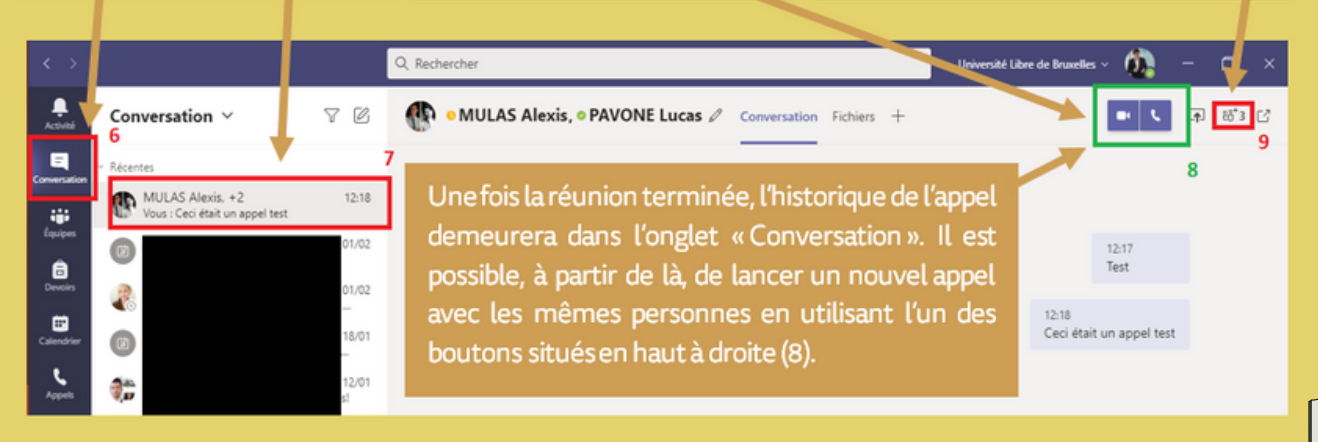

#### Partie 6 : Transmettre le lien de l'équipe à quelqu'un

Il arrive parfois que des étudiants ne se retrouvent pas dans une équipe, faute d'un bug en amont du côté de l'administration. Il est toutefois possible de partager le lien de l'équipe à quelqu'un d'autre via une méthode très simple. Ouvre d'abord l'équipe de ton choix pour commencer.

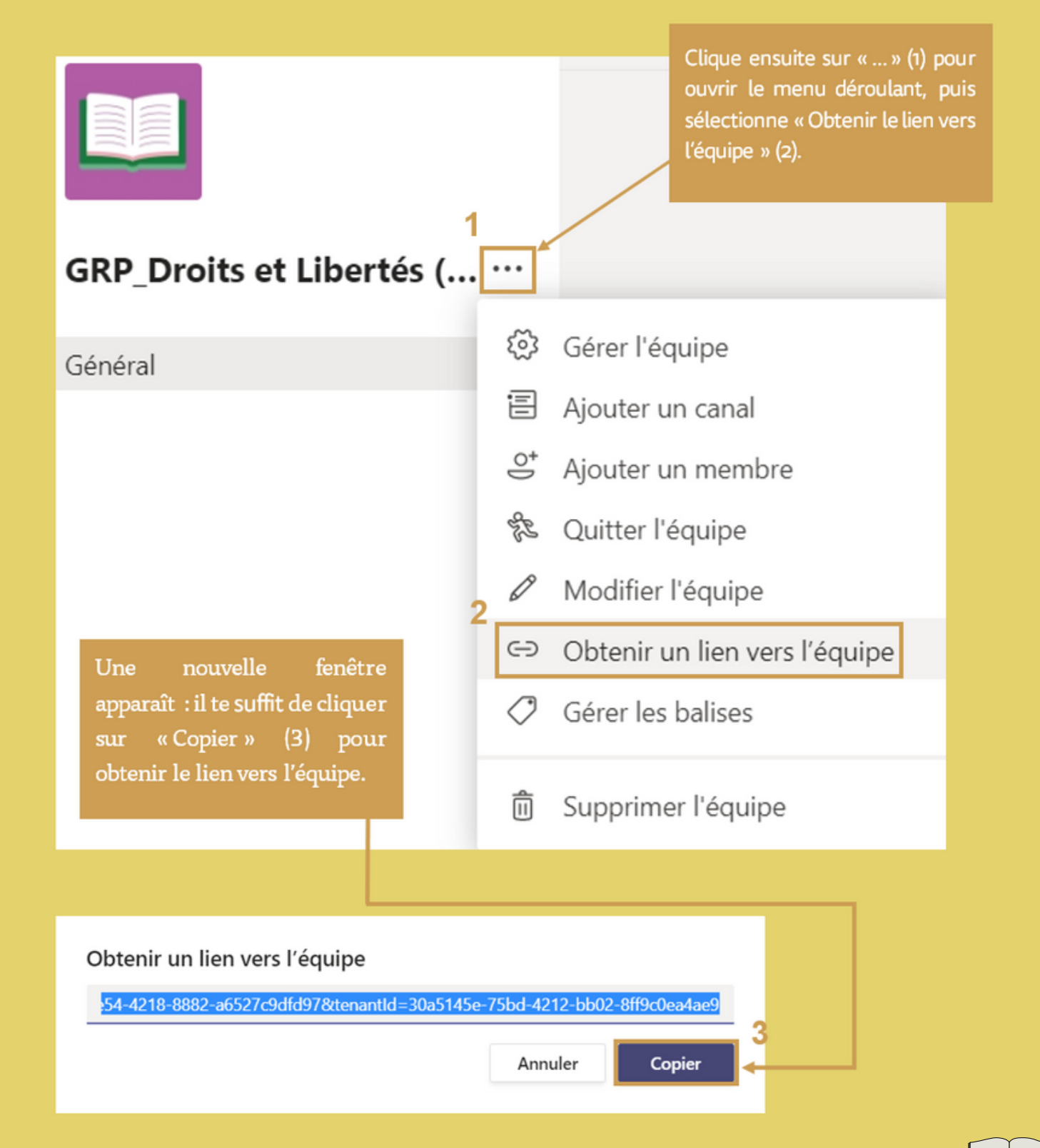

### **Demander de l'aide**

#### **Contacter le Helpdesk UMONS**

Tu peux contacter le Helpdesk UMONS lorsque tu te retrouves coincé et que tu ne sais plus quoi faire.

• Par mail • Par téléphone Via 2323@umons.ac.be Via le +32 65 37 23 23

Pense à bien communiquer ton nom, prénom, matricule, téléphone et le problème rencontré.

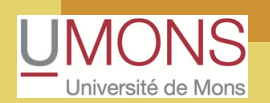

#### **Contacter le Support ULB**

Le Support ULB peut t'aider dans toutes sortes de matière et

#### Rends-toi sur www.support.ulb.be

trouves pas ce que tu cherches, clique sur :

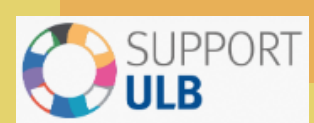

Cet article ne répond pas à votre question ? Contactez notre Support 🔀

#### **Contacter les délégués**

Le CRE peut t'aider si jamais tu ne trouves pas de solution et que l'affaire est urgente.

#### Contacte tes délégués via Messenger

Tu peux contacter n'importe quel délégué si jamais tu ne connais pas les noms des représentants de ton année. Ils peuvent t'aider grâce à leur équipe de Teknostudents et feront leur maximum pour t'aider le plus efficacement possible.

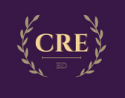

Comité de la REPRÉSENTATION ÉTUDIANTE

#### **Contacter le Secrétariat**

Il peut t'aider dans les matières qui lui sont attribuées, ou bien te rediriger vers les instances compétentes.

• Par ma • Par téléphone Via le +32 65 37 32 58 info.droit@umons.ac.be +32 65 37 32 59

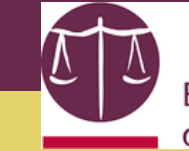

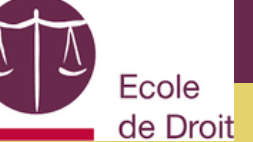

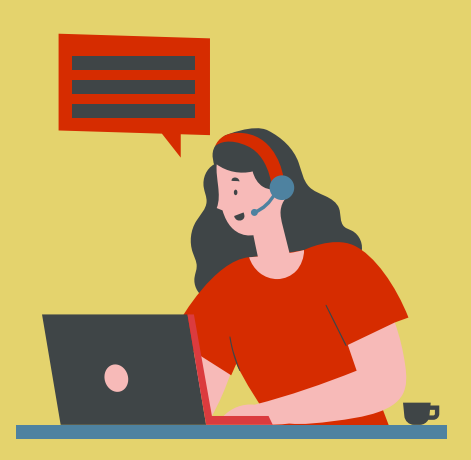